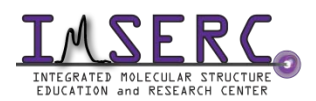

# Title: Bruker NMR Manual for MSMAS Experiment

#### Introduction

MQMAS stands for Multi Quantum Magic Angle Spinning which is a 2D solid state NMR Experiment for quadruple hetero-nuclei, such as B11 (spin 3/2), Al27 (spin 5/2), Rb87 (spin 3/2), etc. Due to the quadrupole effect, the 1D spectrum peaks are usually very broad. MQMAS 2D spectrum helps to separate the overlapping peaks in the second dimension.

## Preparation

Spectrometer: NMR-Hg400-Solid only

Probe: Bruker 4mm HX probe

Prerequisite: users have done the basic NMR training and solid NMR training.

Sample: must be in powder form; and about 80 mg

Rotor: Bruker https://bruker-labscape.store/products/4mm-mas-rotor-kit Part# H14355

#### **Experiment Setup (quick procedures)**

- 1) Use Rb87 as an example. Run a regular 1D MAS of Rb87 at a certain spin rate, e.g. 5000
- 2) Edit a new data set with a pulse program "mp3qzqf"
- 3) Keep 1d mode first and run a quick Rb87 with 12 scans
- 4) Optimize p1, p2, p3 back and forth
- 5) Edit another new data set and convert it to 2D
- 6) Check all parameters (see detailed procedures below)
- 7) Acquire data
- 8) Process data by **xfb** or **xfshear**

#### **Ending Work**

- 1) Stop spinning
- 2) eject rotor out of probe
- 3) Remove sample out of rotor by special tools and clean up the rotor
- 4) Keep desk top clean
- 5) Logout from NUcore

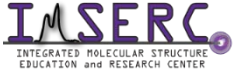

Manual Created by: IMSERC Lab, Department of Chemistry, Northwestern University Manual Revised Date: November 2019

# **For PUBLICATION**

# **Experimental Section**

Solid state NMR data were collected at room temperature on a Bruker Avance III HD spectrometer equipped with a 4mm HX probe. Spinning rate 5000-15000 (4mm) or 5000-40000 (1.6mm). The other parameters can be seen from topspin Tab AcqPar.

# Acknowledgement

Funding: National Science Foundation (CHE-9871268) and International Institute of Nanotechnology

## **Experiment Setup (detailed procedures)**

- Run a regular 1D first. You can use pulse program "onepulse" without proton decoupling, or use "hpdec" with proton decoupling. Note there's a tuning concern: you can tune both X and H, or just X, because when you use mqmas pulse program "mp3qzqf", H1 channel is off for both 1D and 2D.
- After regular 1D is done, edit a new data set for mqmas preparation. In the PULPROG input frame type "mp3qzqf" or click the icon to select.
- 3) Using ns=12\*n to run 1D. Zoom in the peak region, then type **dpl**.
- 4) Optimize parameters, p1, p2, p3. Type **popt**. It will pop up a new window (shown below). You will go back and forth several times, until the 3 parameters are optimized. Note: for the first round of optimization, you can use relatively large value range and step size, then, reduce the range and step size.

| OPTI    | GROUP | PARA | OPTI   | STAR | ENDVAL | NEXP | VARM | INC |
|---------|-------|------|--------|------|--------|------|------|-----|
| No opti | 0     | p1   | POSMAX | 4    | 8.0    | 9    | LIN  | 0.5 |
| No opti | 0     | p2   | POSMAX | 0.5  | 4      | 8    | LIN  | 0.5 |
| No opti | 0     | р3   | POSMAX | 40   | 80.0   | 11   | LIN  | 4   |
| No opti | 0     | р3   | POSMAX | 30   | 54.0   | 13   | LIN  | 2   |
| No opti | 0     | p2   | POSMAX | 2    | 5.0    | 7    | LIN  | 0.5 |
| No opti | 0     | p1   | POSMAX | 6    | 10.5   | 10   | LIN  | 0.5 |
| No opti | 0     | p1   | POSMAX | 8    | 20.0   | 61   | LIN  | 0.2 |
| Step by | 0     | p2   | POSMAX | 2    | 5.0    | 16   | LIN  | 0.2 |

Ť.

- 5) Edit another new data set for 2D. Underneath the Tab ACQUPAR, click an icon 1,2,...
- 6) Setting up conditions can be referred as below:

|                                | F2                  |        | F1 |
|--------------------------------|---------------------|--------|----|
| <ul> <li>Experiment</li> </ul> |                     |        |    |
| PULPROG                        | mp3qzqf             |        | E  |
| AQ_mod                         | DQD                 |        |    |
| FnTYPE                         | traditional(planes) |        | ~  |
| FnMODE                         |                     | States | ~  |
| TD                             | 512                 | 64     |    |
| DS                             | 0                   |        |    |
| NS                             | 24                  |        |    |
| TD0                            | 1                   |        |    |
| TDav                           | 0                   |        |    |

Note: NS must be 12\*n. you can increase TD F1 to 128.

| → Width     |             |            |
|-------------|-------------|------------|
| SW [ppm]    | 152.9185    | 38.2296    |
| SWH [Hz]    | 20000.000   | 5000.000   |
| IN_F [µsec] |             | 200.00     |
| AQ [sec]    | 0.0128000   | 0.0064000  |
| FIDRES [Hz] | 78.125000   | 156.250000 |
| FW [Hz]     | 4032000.000 |            |

Note: SWH for F1 must be the same as spinning rate for the frequency synchronization. For instance, if you spin 5000, input 5000 here.

| Receiver        |                          |          |
|-----------------|--------------------------|----------|
| RG              | 203                      | ]        |
| DW [µsec]       | 25.000                   |          |
| DWOV [µsec]     | 0.025                    |          |
| DECIM           | 1000                     |          |
| DSPFIRM         | rectangle                | ~        |
| DIGTYP          | #RU (digitizer not insta | lled!) ~ |
| DIGMOD          | baseopt                  | ~        |
| DR              | 22                       | ]        |
| DDR             | 10                       |          |
| DE [µsec]       | 6.50                     |          |
| NBL             | 1                        | ]        |
| HPPRGN          | normal ~                 |          |
| PRGAIN          | high ~                   | ]        |
| DQDMODE         | add ~                    |          |
| PH_ref [degree] | 46.000                   |          |
| OVERFLW         | check ~                  |          |

Note: DSPFIRM must be rectangle

| Nucleus 1                                               |                              |      |             |
|---------------------------------------------------------|------------------------------|------|-------------|
| NUC1                                                    | 87Rb                         | Edit | 87Rb ~      |
| O1 [Hz]                                                 | -5800.00                     |      | -5800.00    |
| O1P [ppm]                                               | -44.344                      |      | -44.344     |
| SFO1 [MHz]                                              | 130.7886520                  |      | 130.7886520 |
| BF1 [MHz]                                               | 130.7944520                  |      | 130.7944520 |
|                                                         |                              |      |             |
| Nucleus 2                                               |                              |      |             |
| Nucleus 2                                               | off                          | Edit |             |
| Nucleus 2<br>NUC2<br>O2 [Hz]                            | off<br>0                     | Edit |             |
| Nucleus 2<br>NUC2<br>O2 [Hz]<br>O2P [ppm]               | off<br>0<br>0                | Edit |             |
| Nucleus 2<br>NUC2<br>O2 [Hz]<br>O2P [ppm]<br>SFO2 [MHz] | off<br>0<br>0<br>399.7330000 | Edit |             |

Note: NUC1 must be the same for F2 and F1, and NUC2 must be checked off.

| <ul> <li>Durations</li> </ul> |      |
|-------------------------------|------|
| P [µsec]                      | Edit |
| D [sec]                       | Edit |
| IN [sec]                      | Edit |
| INP [µsec]                    | Edit |
| HDDUTY [%]                    | 20.0 |
| HDRATE                        | 1    |
| PCPD [µsec]                   | Edit |
| V9 [%]                        | 5.00 |

Note: must use optimized values for p1, p2 and p3. Check p15=2000, d4=0.000020.

| Power       |      |
|-------------|------|
| PLW [W]     | Edit |
| PLdB        | Edit |
| PLSTRT [dB] | -6   |
| PLSTEP      | 0.1  |
| SHAPE       | Edit |
| GRADIENT    | Edit |
| CAGPARS     | Edit |
| AMP [%]     | Edit |

Note: use same power level for plw1, plw11 and plw12. Check plw21 about 0.2-0.3 W.

| Program parameters |      |  |  |
|--------------------|------|--|--|
| L                  | Edit |  |  |
| CNST               | Edit |  |  |
| CPDPRG             | Edit |  |  |
| PHCOR [degree]     | Edit |  |  |
| SUBNAM             | Edit |  |  |

Note: all the others use default

- 7) Command **zg** to collect data. During data acquisition, you can check data quality by **xfb** or **xfshear**.
- 8) When experiment is finished, follow the steps from Ending Work Part (see above)